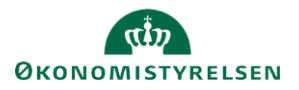

## Vejledning: Tilsagn - i ændringsforslagsrunder i Statens Budgetsystems bevillingsmodul

Dette er er en vejledning til indtastning af tilsagn i inputskemaet **Tilsagn** i Statens Budgetsystems (SBS) bevillingsmodul i ændringsforslagsrunder (**ÆF-runder**). Derudover indeholder vejledningen finanslovstabel-rapporten **Tilsagn**.

Data anvendes i tilsagnsoversigterne i finansloven.

Ved ændringsforslag (ÆF) indtastes kun de beløb, der vedrører selve ændringsforslaget. ÆF-rapporten viser summeringen af tastninger på både finanslovsforslag (FFL) og ÆF.

Fanen Tilsagn viser de bevillinger, der er indtastet til og med den aktuelle ÆF-runde (dvs. inkl. alle tidligere runder) i skemaet Bevilling.

|                       |         |                                                                                                    |          | Tilsagn<br>X = aktiv | Tilsag<br>ÆF-ru<br>X = al |
|-----------------------|---------|----------------------------------------------------------------------------------------------------|----------|----------------------|---------------------------|
| Hovedkonto Underkonto |         | 0                                                                                                    | Std.kto. |                      |                           |
| 071819                | 30      | Ældreorganisationer                                                                                                    | 46       |                      |                           |
| 073104                | 10      | Tilskud til Grønlands Selvstyre i forbin                                                                                                    | 41       | х                    |                           |
| 073105 20             |         | Overførsel vedr. etablering af Arctic Ci                                                                                                    | 41       |                      |                           |
|                       |         | Description of a subset of the second second s |          |                      | -                         |
|                       | lilsagn | Reguleringer og udbetalinger 🛛 Rapport                                                                                                    | (+)      |                      |                           |

Som udgangspunkt vises bevillinger for

standardkonti 41, 42, 44, 45 og 46, da disse er de almindelige standardkonti for tilsagn.

Når der er markeret et **X** i kolonnen **Tilsagn X = aktiv**, er bevillingen markeret som tilsagn ved en tidligere runde/kampagne.

| Hvis der ikke er markeret et tilsagn, og |            |                   |                                          |          | Tilsagn   | Tilsagn<br>ÆF-runde 1 |          |
|------------------------------------------|------------|-------------------|------------------------------------------|----------|-----------|-----------------------|----------|
| ønsker du dette, skal du angive          |            |                   |                                          |          | X = aktiv | X = aktiv             | B 2022   |
| haratavat V (start haratav) i kalannan   | Hovedkonto | Underkonto        |                                          | Std.kto. |           |                       | * 1.000. |
| bogstavet 👗 (stort bogstav) i kolonnen   | 071204     | 10                | Investeringsfonden for nye teknologier o | 46       |           | ×                     | <u> </u> |
| Tilsagn ÆF-runde.                        | 071205     | 10                | Pequlering vedr. Udlodningsloven         | 40       |           | ^                     | <u> </u> |
|                                          | 071445     | 10                | Regularing vear. Buildiningsioven        | 40       |           |                       |          |
|                                          |            | <b>Tilsagn</b> Re | guleringer og udbetalinger Rapport       | +        |           |                       |          |

Bemærk, at hvis en bevilling markeres

som tilsagn ved ÆF, bliver hele bevillingen (også den indtastet ved tidligere runder) medregnet som tilsagn på finansloven.

Bemærk, at alle transaktioner, som benytter samme kombination af underkonto og standardkonto, vil blive markeret som tilsagn.

Klik på Gem data under Analysis.

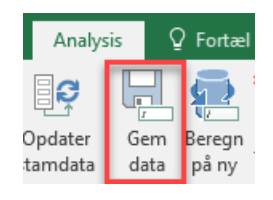

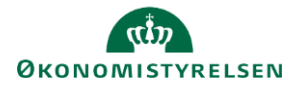

Fanen Tilsagn viser de bevillinger, der er indtastet til og med den aktuelle ÆF-runde (dvs. inkl. alle tidligere runder) i skemaet Bevilling.

|            |            |                                          |          | 2 |
|------------|------------|------------------------------------------|----------|---|
| Hovedkonto | Underkonto |                                          | Std.kto. |   |
| 071819     | 30         | Ældreorganisationer                      | 46       | L |
| 073104     | 10         | Tilskud til Grønlands Selvstyre i forbin | 41       | L |
| 073105 20  |            | Overførsel vedr. etablering af Arctic Ci | 41       | L |
| · ·        | Tilsagn Re | guleringer og udbetalinger   Rapport     | ÷        |   |

Som udgangspunkt vises bevillinger for

standardkonti 41, 42, 44, 45 og 46, da disse er de almindelige standardkonti for tilsagn.

Når der er markeret et **X** i kolonnen **Tilsagn X = aktiv**, er bevillingen markeret som tilsagn ved en tidligere runde/kampagne.

| Der vil nu være markeret et X i kolonnen<br><b>Tilsagn X = aktiv</b> . Denne kolonne viser |            |            |                                          |          | Tilsagn<br>X = aktiv | Tilsagn<br>ÆF-runde 1<br>X = aktiv | B 20 |
|--------------------------------------------------------------------------------------------|------------|------------|------------------------------------------|----------|----------------------|------------------------------------|------|
| alle bevillinger med tilsagn                                                               | Hovedkonto | Underkonto |                                          | Std.kto. |                      |                                    | * 1. |
| alle bevillinger med ulsagn.                                                               | 071204     | 10         | Investeringsfonden for nye teknologier o | 46       |                      |                                    |      |
|                                                                                            | 071205     | 10         | Dataetisk råd                            | 46       | х                    | Х                                  |      |
|                                                                                            | 071443     | 10         | Regulering vedr. Udlodningsloven         | 46       |                      |                                    |      |
|                                                                                            |            | Filsagn Re | guleringer og udbetalinger Rapport       | +        |                      |                                    |      |

Tilsagn som er givet før B-året, og hvor der ikke er fremadrettede bevillinger, vil ikke fremgå automatisk af skemaet. Disse kan du selv indtaste i de grønne felter under eksisterende rækker.

|            |                   |                         |          | Tilsagn<br>X = aktiv | Tilsagn<br>Finanslovsforslag<br>X = aktiv | B 2024 | F 2025          |
|------------|-------------------|-------------------------|----------|----------------------|-------------------------------------------|--------|-----------------|
| Hovedkonto | Underkonto        |                         | Std.kto. |                      |                                           |        | * 1.000.000 DKK |
| 071101     | 20                | Satspulje initativ      | 46       |                      |                                           |        | 10,0            |
|            |                   |                         | _        |                      |                                           |        |                 |
|            |                   |                         |          |                      |                                           |        |                 |
|            | <b>filsagn</b> Re | guleringer og udbetalin | ger   R  | apport               | $\oplus$                                  |        |                 |

Tast Hovedkonto, Underkonto og Standardkonto, og angiv et X ud for denne, og klik på Gem.

| Under fanen             |       |                                          |          |                             |                 | <b>e</b>       |                 |     |
|-------------------------|-------|------------------------------------------|----------|-----------------------------|-----------------|----------------|-----------------|-----|
| Reguleringer og         |       |                                          |          |                             | Tilsagn         | Før B-året     | Reguleringer    | lir |
| itogalollingol og       | konto |                                          | Std.kto. | Finansår                    | * 1.000.000 DKK | DKK            | * 1.000.000 DKK | 1   |
| udbetalinger i kolonnen | 520   | Kulturministeriets fond til kulturelle f | 46       | Før B-året                  | -               | 100.000.000,00 |                 |     |
|                         |       | Kulturministeriets fond til kulturelle f | 46       | B 2022                      | 272,1           |                |                 |     |
| Tilsagn kan du se       | 520   | Kulturministeriets fond til kulturelle f | 46       | F 2023                      | 3.419,4         |                |                 |     |
| hevillinger som er      | 520   | Kulturministeriets fond til kulturelle f | 46       | BO-år 1 2024                | 3.419,4         |                |                 |     |
| bevinniger, sonr er     | 520   | Kulturministeriets fond til kulturelle f | 46       | BO-år 2 2025                | 3.419,4         |                |                 |     |
| markeret som tilsagn i  | 520   | Kulturministeriets fond til kulturelle f | 46       | BO-år 3 2026                | 3.419,4         |                |                 |     |
| demone / TTT musicale   | 520   | Kulturministeriets fond til kulturelle f | 46       | Samlede udbetalinger i året |                 |                |                 | L   |
| denne ÆF-runde.         |       | guleringer og udbetalinger Rappor        |          | -                           |                 |                |                 | -   |

Du skal indtaste **Tilsagn Før B-året** og **Reguleringer**, da systemet ikke har disse oplysninger. Bemærk, at **Tilsagn Før B-året** indtastes i kr., mens alle øvrige tal indtastes i mio. kr.

Hvis en bevilling første gang markeres som tilsagn ved ÆF, vil hele tilsagnet indtastet til og med den aktuelle runde vises, så du kan specificere reguleringer og forventede udbetalinger for hele tilsagnet.

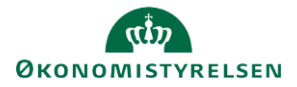

Fanen Tilsagn viser de bevillinger, der er indtastet til og med den aktuelle ÆF-runde (dvs. inkl. alle tidligere runder) i skemaet Bevilling.

|            |                   |                                          |          | Tilsagn<br>X = aktiv | Tilsag<br>ÆF-ru<br>X = a |
|------------|-------------------|------------------------------------------|----------|----------------------|--------------------------|
| Hovedkonto | Underkonto        |                                          | Std.kto. |                      |                          |
| 071819     | 30                | Ældreorganisationer                      | 46       |                      |                          |
| 073104     | 10                | Tilskud til Grønlands Selvstyre i forbin | 41       | х                    |                          |
| 073105     | 20                | Overførsel vedr. etablering af Arctic Ci | 41       |                      |                          |
|            | <b>filsagn</b> Re | guleringer og udbetalinger Rapport       | ÷        |                      |                          |

Som udgangspunkt vises bevillinger for

standardkonti 41, 42, 44, 45 og 46, da disse er de almindelige standardkonti for tilsagn.

Når der er markeret et X i kolonnen Tilsagn X = aktiv, er bevillingen markeret som tilsagn ved en tidligere runde/kampagne.

l de **grønne felter** kan du specificere, hvornår udbetalingerne skal ske.

l kolonnen **Senere** kan du holde øje med, om der er bevilling tilovers til senere

| reguleringer | B 2022 | F 2023 | BO-år 1 2024 | BO-år 2 2025 | BO-år 3 2026 | Senere  |  |  |
|--------------|--------|--------|--------------|--------------|--------------|---------|--|--|
| 100,0        | 100,0  | -      |              |              |              | -       |  |  |
| 272,1        | 100,0  | 100,0  | 72,1         |              |              | -       |  |  |
| 3.419,4      |        | 100,0  | 100,0        | 93,0         |              | 3.126,4 |  |  |
| 3.419,4      |        |        | 100,0        | 100,0        | 93,0         | 3.126,4 |  |  |
| 3.419,4      |        |        |              | 100,0        | 3.400,0      | -80,6   |  |  |
| 3.419,4      |        |        |              |              | 100,0        | 3.319,4 |  |  |
|              | 200,0  | 200,0  | 272,1        | 293,0        | 3.593,0      | 9.491,6 |  |  |
|              |        |        |              |              |              |         |  |  |

eller om der er tastet mere ift. bevillingen. Klik på Gem data under Analysis.

Bemærk, at det er muligt at gemme ændringer, selvom der er tastet for meget udbetaling ift. en beviling på den aktuelle runde. Skulle der være tastet for lidt udbetaling på en tidligere runde, er det således muligt at indtaste det på denne runde.

Det er muligt at nedjustere tidligere angivne udbetalinger ved at angive et negativt beløb udfor bevillingen.

Rapporten viser udbetalingerne samlet set.

|     |                                      |              |          |            | Tilsagn,<br>inkl. reguleringer | B 2022          | F 2023          | BO-år 1 |
|-----|--------------------------------------|--------------|----------|------------|--------------------------------|-----------------|-----------------|---------|
| ito |                                      |              | Std.kto. | Finansår   | * 1.000.000 DKK                | * 1.000.000 DKK | * 1.000.000 DKK | * 1.000 |
|     | Fælleskommunal digitalisering        | isstrategi - | 46       | Før B-året | 12,0                           | 6,0             | 6,0             |         |
|     |                                      |              |          | B 2022     | 5,0                            | 5,0             | 6,8             |         |
| Re  | Reguleringer og udbetalinger Rapport |              | +        |            | •                              |                 |                 |         |

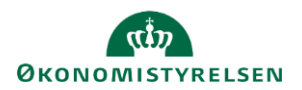

## Rapport

I fanen **Tilsagn § 41** vises paragraffernes bidrag til finansloven tilsagnstabel, der optrykkes under § 41.21.01.30. Hensættelser vedr. afgivne tilsagn (+ = forøgelse).

|                 |                               |            |                      |            |                                          | Nye tilsagn i<br>2023 | Heraf forbrug<br>af videreførsler<br>2023 | Reguleringer i<br>2023 | Udbetalinger i<br>2023 | Ændring i<br>hensættelser |
|-----------------|-------------------------------|------------|----------------------|------------|------------------------------------------|-----------------------|-------------------------------------------|------------------------|------------------------|---------------------------|
| Paragraf        |                               | Hovedkonto |                      | Underkonto |                                          | * 1.000.000 DKK       | * 1.000.000                               | * 1.000.000 DKK        | * 1.000.000 DKK        | * 1.000.000 DKK           |
| Samlet resultat |                               |            |                      |            |                                          | 1.590,7               | -                                         | -5,0                   | 132,9                  | 1.452,8                   |
| 07              | Finansministeriet             | Resultat   |                      |            |                                          | 1.590,7               | -                                         | -5,0                   | 132,9                  | 1.452,8                   |
|                 |                               | 071102     | Effektivisering af o | 07110270   | Sekretariatsbetjening mv. af 2030-Panele | 2,4                   |                                           |                        |                        | 2,4                       |
|                 |                               | 071203     | Tilskud til fællesof | Resultat   |                                          | 457,4                 | -                                         | -5,0                   | 5,0                    | 447,4                     |
|                 |                               |            |                      | 07120340   | Fælleskommunal digitaliseringsstrategi - |                       | -                                         | -5,0                   | 5,0                    | -10,0                     |
|                 |                               |            |                      | 07120370   | Tilskudspulje for nye teknologier        | 457,4                 |                                           |                        |                        | 457,4                     |
|                 |                               | 071809     | Kulturministeriets f | 07180950   | De landsdækkende almennyttige organisati | 681,6                 |                                           |                        |                        | 681,6                     |
|                 |                               | 071814     | Kulturministeriets f | 07181471   | Anti Doping Danmark                      |                       | -                                         |                        | 27,9                   | -27,9                     |
|                 |                               | 071816     | Uddannelses- og Fors | 07181630   | Støtte til forskningsformål              | 67,6                  |                                           |                        |                        | 67,6                      |
|                 |                               | 073104     | Tilskud til Grønland | 07310410   | Tilskud til Grønlands Selvstyre i forbin | 381,7                 |                                           |                        | 100,0                  | 281,7                     |
| > Tilsa         | Tilsagn § 41 Tilsagn § -tabel |            |                      |            |                                          |                       |                                           |                        |                        |                           |

I fanen **Tilsagn §-tabel** vises på hovedkontoniveau den tilsagnstabel, der optrykkes i finansloven i indledningen til paragraffen.

I opstillingen er desuden vist tilsagnenes saldovirkning for året, der beregnes som de samlede udbetalinger i året minus de afgivne tilsagn for året.

|   |          |              |                      |            | Tilsagn,<br>inkl. reguleringer | 2022            | 2023            | 2024 |
|---|----------|--------------|----------------------|------------|--------------------------------|-----------------|-----------------|------|
|   | Paragraf | Hovedkonto   |                      | Finansår   | * 1.000.000 DKK                | * 1.000.000 DKK | * 1.000.000 DKK | * 1. |
|   |          | 071203       | Tilskud til fællesof | Før B-året | 12,0                           | 6,0             | 6,0             |      |
|   |          |              |                      | 2022       | 28,9                           | 5,0             | 6,8             |      |
| l | Þ        | Tilsagn § 41 | Tilsagn §-tabel      | +          |                                |                 |                 |      |